## LAUREL SPRINGS SCHOOL

## **Student Blackout Dates**

1. Open the Calendar in the Learning Management System - Buzz

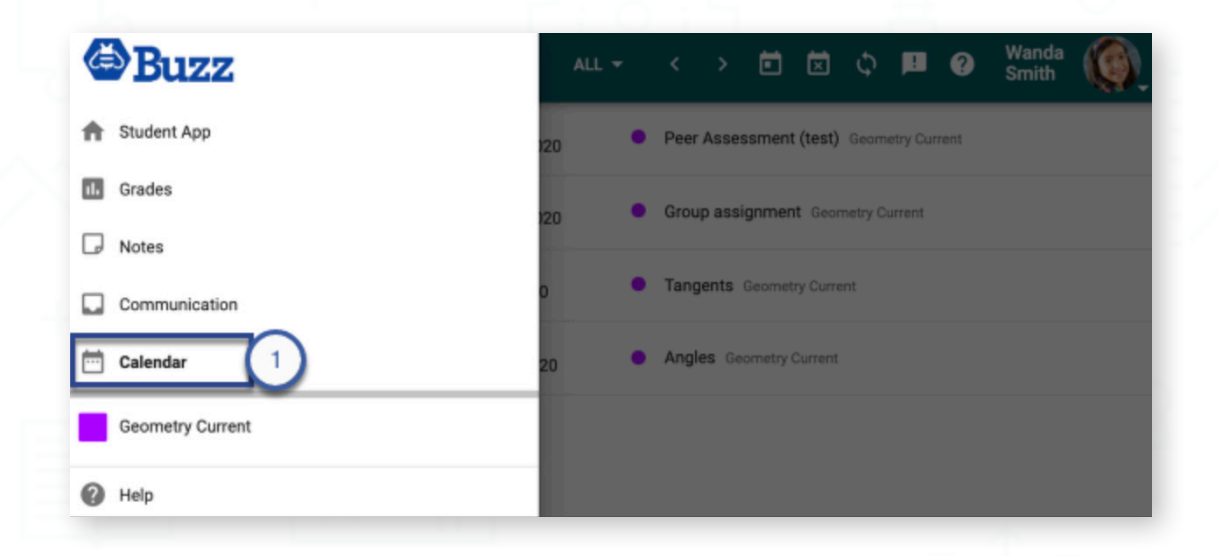

## 2. Click the **Blackout dates** button in the toolbar.

| ≡     | Cal            | enda    | r  |    |    |    | 3                   | ALL 🔻 | <     | >         |          | ×        | Φ       | !         | ?    | Wanda<br>Smith |  |
|-------|----------------|---------|----|----|----|----|---------------------|-------|-------|-----------|----------|----------|---------|-----------|------|----------------|--|
| May   | 2020           |         |    |    | <  | >  | Mon<br>May 11, 2020 | •     | Peer  | Asse      | ssment   | (test)   | Geom    | etry Curi | rent |                |  |
| Su    | Mo             | Tu      | We | Th | Fr | Sa | Fri                 |       | Grour |           | 2        |          | netry C | urrant    |      |                |  |
| 26    | 27             | 28      | 29 | 30 | 1  | 2  | May 22, 2020        |       | Group | 2 4 5 5 1 | ginnen   | e deun   | neu y o | arrent    |      |                |  |
| 3     | 4              | 5       | 6  | 0  | 8  | 9  | Fri<br>Jun 5, 2020  | •     | Tange | ents      | Geomet   | ry Curre | nt      |           |      |                |  |
| 10    | 11             | 12      | 13 | 14 | 15 | 16 | Thu                 |       | Angle | s Ge      | ometry ( | Current  |         |           |      |                |  |
| 17    | 18             | 19      | 20 | 21 | 22 | 23 | 501110, 2020        |       |       |           |          |          |         |           |      |                |  |
| 24    | 25             | 26      | 27 | 28 | 29 | 30 |                     |       |       |           |          |          |         |           |      |                |  |
| 31    | 1              | 2       | 3  | 4  | 5  | 6  |                     |       |       |           |          |          |         |           |      |                |  |
| ours  | es             |         |    |    |    |    |                     |       |       |           |          |          |         |           |      |                |  |
| Ge    | ometry C       | urrent  |    |    |    |    |                     |       |       |           |          |          |         |           |      |                |  |
| Cours | es<br>ometry C | Current |    |    |    |    |                     |       |       |           |          |          |         |           |      |                |  |

(800) 377-5890

Page 1 of 2

## LAUREL SPRINGS SCHOOL

**Student Blackout Dates** 

- 3. Click Add in the My blackout dates card.
- 4. Provide a Name and Start and End dates.
- 5. Click OK.
- 6. Close the window.

| blackout dates | Add blackout date   | Other blockout dates |
|----------------|---------------------|----------------------|
| _              | Name<br>My Birthday |                      |
| 4              | Start<br>6/15/2020  | <u> </u>             |
|                | End<br>6/15/2020    | <u> </u>             |
|                |                     | CANCEL OK 5          |

No more than 10 blackout days may be added to a semester.